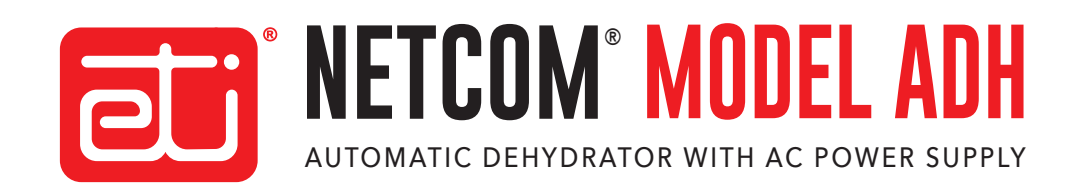

## **PACKING LIST**

| QTY. | PART NO. | DESCRIPTION                                               |
|------|----------|-----------------------------------------------------------|
| 1    | 23437    | ADH NETCOM Automatic Dehydrator, AC Power Supply          |
| 1    | 24303    | Documentation CD ROM, ADH NETCOM and ASM-1 Smart Manifold |
| 1    | 23229    | ADH NETCOM Installation Sheet                             |
| 1    | 18198    | 1/8" NPT to 1/4" Barbed Brass Fitting                     |
| 1    | 23428    | 1/8" NPT to 3/8" Barbed Brass Fitting                     |
| 1    | 14513    | 1/8" NPT to 1/4" Barbed Elbow Brass Fitting               |
| 4    | 23245    | Mounting Bracket                                          |
| 8    | 24567    | Self-Locking Rack-Mounting Screw (#8-32)                  |
| 8    | 10641    | #8 Split Washer                                           |

# CONNECTIONS

- Connect feed hose to 1/8" NPT outlet using 1/4" or 3/8" barbed fitting supplied.
- 2. Connect required data and alarm relay ports. RS-422 and RS-232 ports may require configuration changes

via the web interface. See Instruction Manual for more information.

3. Connect AC power cord. System can be connected to 100 VAC - 240 VAC power without requiring any configuration change.

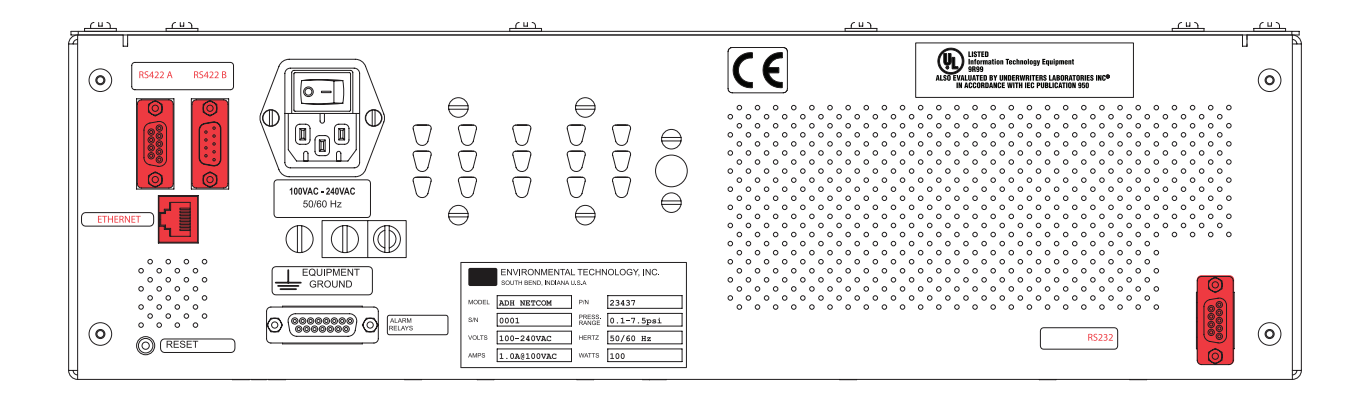

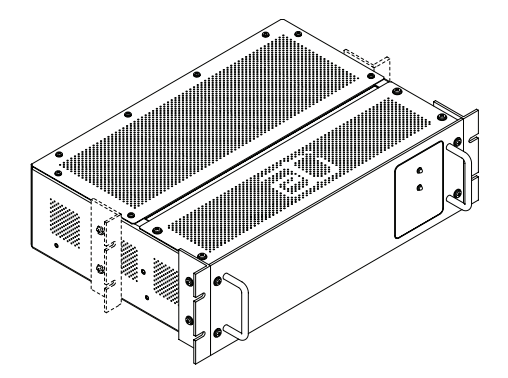

### **RACK MOUNTING**

The dehydrator is equipped with positions for either flush-mounting (for dual-post racks and enclosures) or center-mounting (for singlepost racks).

If using mounting rails (not supplied), do not install mounting brackets.

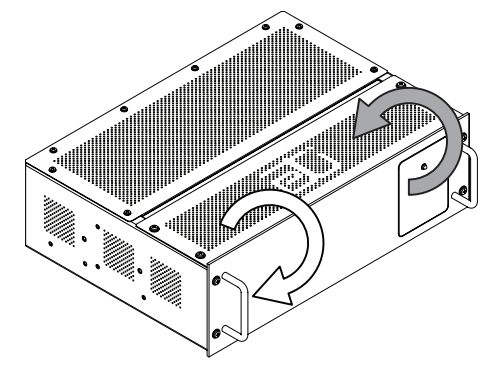

### WALL MOUNTING CONFIGURATION

To configure the dehydrator for wall mount installation, remove the front panel and the portion of the vented cover with the ETI logo.

Reinstall the front panel so that it will be in the new front position once the dehydrator is positioned for wall mounting. Reinstall the small vented panel so that it will be in the new bottom position.

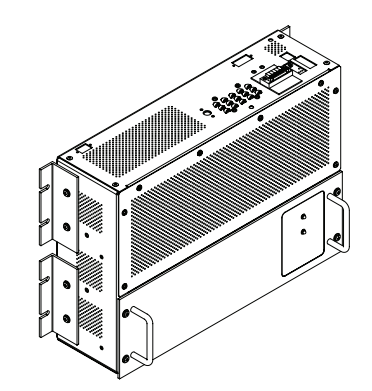

### WALL MOUNTING

Ensure the mounting surface and hardware are suitable to support a static load of approximately four times the weight of the unit, or 64 pounds (29 kg). Use four appropriate 5/16" mounting hardware to fasten the unit and ensure stable mounting. The dehydrator is equipped with four brackets for wall mounting.

## **COMMUNICATING WITH THE DEHYDRATOR**

Note: Your Information Technology Department is the best source of information if you encounter problems or difficulties in connecting to or communicating with the dehydrator. The ADH NETCOM Ethernet communications run at 10Base-T and half duplex. It is recommended tht the network interface to the ADH NETCOM is maunally set to these parameters and NOT to an auto-configure mode.

- 1. Temporarily assign computer an IP address in the 192.168.52.0 network range, typically 192.168.52.1, with the subnet 255.255.255.0
- Connect the dehydrator to your computer either directly or through a network. For direct connections a cross-over cable or switch may be required for connecting to an older computer; an Ethernet patch cable will work in most other cases.
- 3. Open a web browser and connect to web interface at HTTP: //192.168.52.9

## **CONFIGURING IP ADDRESS**

- 1. Go to Configuration page
- 2. If using a fixed IP address, select "Use the following IP address:" Then set the IP address, mask and gateway.
- 3. If using DHCP, select "Obtain IP address automatically."
- 4. Click Submit. You should see a message that the dehydrator is rebooting.

| Pressure parameters            |      |        |       |
|--------------------------------|------|--------|-------|
| Low Pressure Alarm:            |      |        |       |
| Low Limit Pressure:            |      |        |       |
| High Limit Target<br>Pressure: |      |        |       |
| High Pressure Alarm:           |      |        |       |
| Units:                         | psig | •      |       |
| Small System:                  |      |        |       |
|                                |      | Submit | Reset |

# NOTE:

After changing the IP address of your dehydrator to a network other than the default 192.168.52.0 you will not be able to access the dehydrator from the configuring computer unless that computer is reconfigured for the newly assigned network address.

## **CONFIGURING PRESSURE**

- 1. Using a web browser, connect to the dehydrator. Go to the Configuration page
- 2. Using the Units pull-down select English (PSI) or SI (mbar).
- 3. To change the operational pressure setting enter the following:
  - Low Alarm The pressure at which Low Pressure will cause an alarm condition.
  - Low Limit The low set point at which the unit will start pumping.
  - **High Limit** The high set point at which the unit will stop pumping.
  - **High Alarm** The pressure at which High Pressure will cause an alarm condition.
- 4. Click submit.

| <ul> <li>Obtain IP address automotion</li> <li>Use the following IP and the following IP and the following</li></ul> | tomatically<br>address: |       |
|----------------------------------------------------------------------------------------------------|-------------------------|-------|
| IP address:                                                                                                    |                         |       |
| IP mask:                                                                                                    | _                       |       |
| Gateway:                                                                                                    |                         |       |
| Network Name:                                                                                                    |                         |       |
|                                                                                                    | Cutomit                 | Deset |

# **CONTACTING CUSTOMER SERVICE**

For technical help, questions or comments concerning this product or any ETI product contact Customer Service 8:00 a.m. - 5:00 p.m. EST.

Email: info@networketi.com

Web: networketi.com

Mail: ETI 1850 North Sheridan Street South Bend, IN 46628

## **LIMITED WARRANTY**

ETI's two year limited warranty covering defects in workmanship and materials applies. Contact Customer Service for complete warranty information.

## DISCLAIMER

ETI makes no representations or warranties, either expressed or implied, with respect to the contents of this publication or the products that it describes, and specifically disclaims any implied warranties of merchantability or fitness for any particular purpose. ETI reserves the right to revise this publication, and to make changes and improvements to the products described in this publication, without the obligation of ETI to notify any person or organization of such revisions, changes or improvements.

Copyright © 2019 ETI,\* All rights reserved.